# Finding Classes on Banner

Created by the Center for Student Success @ PLU

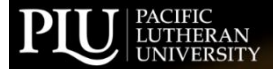

## PIU PACIFIC LUTHERAN UNIVERSITY

Request Information

Apply

(|) (i

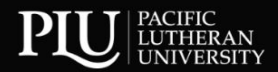

CLOSE X

Q

What can we help you find?AcademicsAdmissionStudent LifeAlumniAdministration

Calendar

Lute Locker

About Library

Directory Jobs @ PLU

Q

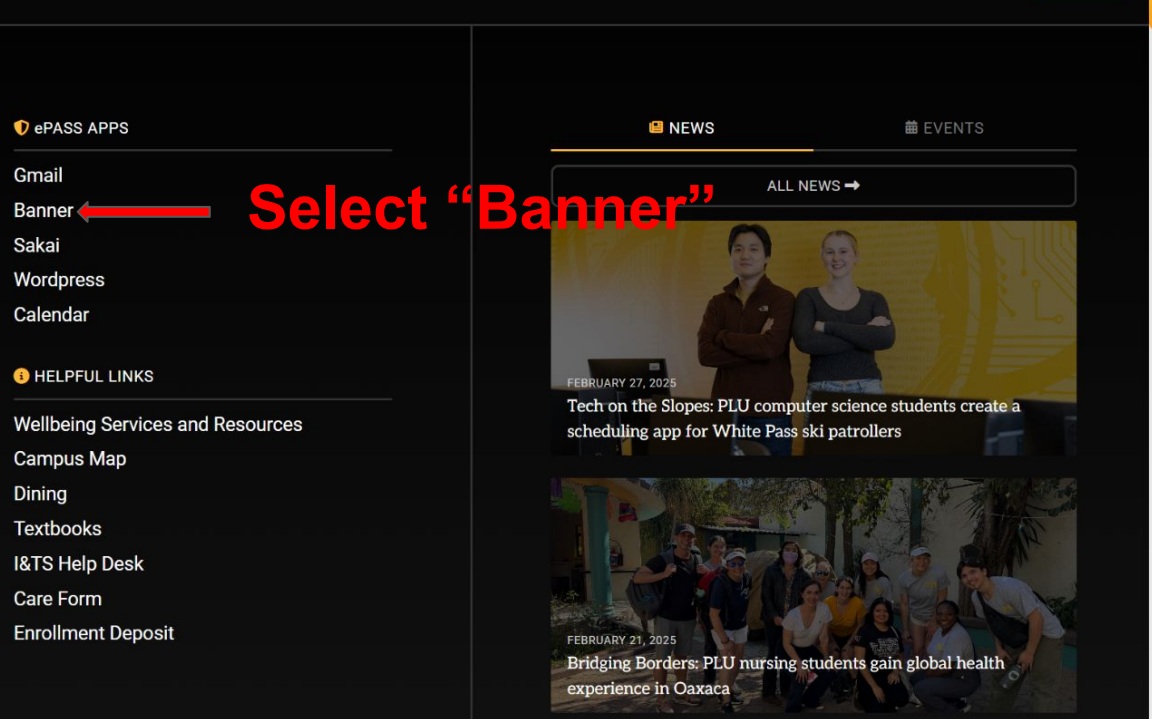

### PACIFIC LUTHERAN UNIVERSITY Inquiry. Service. Leadership. Care.

## Select "Class Schedule"

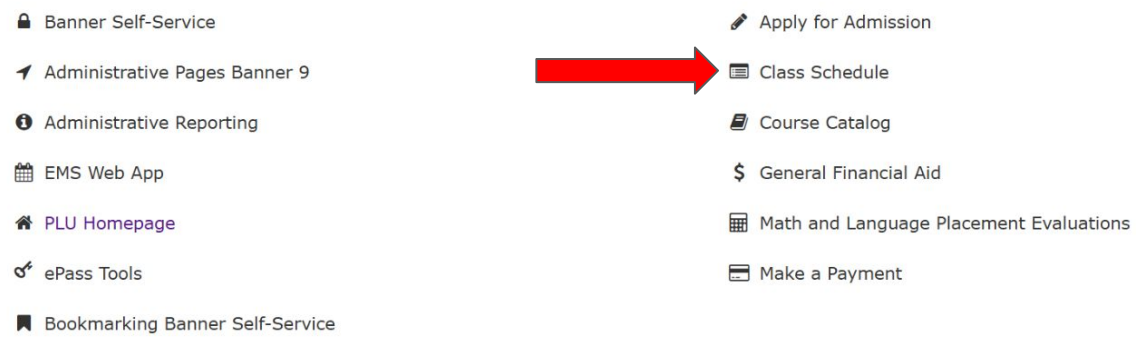

#### RELEASE: 8.11A

© 2025 Ellucian Company L.P. and its affiliates.

This software contains confidential and proprietary information of Ellucian or its subsidiaries.

Use of this software is limited to Ellucian licensees, and is subject to the terms and conditions of one or more written license agreements between Ellucian and such licensees.

## To look up a class for your MAJOR...

|        | PACIFIC LUTHERAN UNIVERSITY<br>Inquiry. Service. Leadership. Care. | BANNER SELF-SERVICE |
|--------|--------------------------------------------------------------------|---------------------|
| Search | Go                                                                 | SITE MAP HELP EXIT  |

#### Schedule of Courses

The Gen Ed Element search filter can be used to find courses carrying both the old and new Gen Ed elements.

| Select the term you are registering for                                                          | Term:               | Spring Semester 2025 Summer Term 2025                                                                                                    |  |  |  |  |
|--------------------------------------------------------------------------------------------------|---------------------|----------------------------------------------------------------------------------------------------|--|--|--|--|
| Select the subject of the class<br>Example: CHEM 115 would<br>search the subject <i>Chemistr</i> | Subject:            | Anthropology<br>Art & Design<br>Biology<br>Business Administration<br>Business MBA<br>Business Marketing Analytics                                                                                                    |  |  |  |  |
|                                                                                                  | Gen Ed Element:     | -Any Gen Ed Element-<br>Alternative Perspectives (A)<br>Art, Music, or Theatre (AR)<br>Cross-Cultural Perspectives (C)<br>Show all subjects with matching attribute (Feature requires specific attribute selection):                                                                                                    |  |  |  |  |
|                                                                                                  | Instruction Method: | -Any Method-<br>(blank)<br>Blended/Hybrid (BL)<br>Non-Traditional (NT) *                                                                                                    |  |  |  |  |
|                                                                                                  | Days:               | Mon Tue Wed Thu Fri Sat Sun Begin Time: Hour Minute   Image: Image in conjunction with the Chlor Shift key Image: Image in conjunction with the Chlor Shift key Image: Image in conjunction with the Chlor Shift key Image: Image in conjunction with the Chlor Shift key Image in conjunction with the Chlor Shift key Image in conjunction with the Chlor Shift key |  |  |  |  |
| Do NOT change anything else. Click "Search"                                                      |                     | Search Reset                                                                                                    |  |  |  |  |

Any questions, comments or suggestions? Contact: Registrar's Office

## To look up a class for GENERAL EDUCATION credits...

| PACIFIC U<br>Inquiry. Service. Lead                                                     | THERAN UNIVERSITY<br>ership. Care.        |                                                                                                    |                              | BANNER SE                                     | SITE MAP HELP EX  |
|-----------------------------------------------------------------------------------------|-------------------------------------------|----------------------------------------------------------------------------------------------------|------------------------------|-----------------------------------------------|-------------------|
| Schedule of Courses                                                                     |                                           |                                                                                                    |                              |                                               |                   |
| The Gen Ed Element search filter car                                                    | n be used to find courses carr            | rying both the old and new Gen Ed el                                                                                               | ements.                      |                                               |                   |
| Select the term you are registering for                                                 | Term:                                     | Spring Semester 2025<br>Summer Term 2025                                                                                           | Status:                      | -Any Status- ^<br>Canceled Closed Completed * |                   |
|                                                                                         | Subject:                                  | Anthropology<br>Art & Design<br>Biology<br>Business Administration<br>Business MBA<br>Business Marketing Analytics                 | Course Number                |                                               | You MUST          |
| Select the gen ed element<br>you are searching for. Find<br>what you need by looking up | Gen Ed Element:                           | -Any Gen Ed Element-<br>Alternative Perspectives (A)<br>Art, Music, or Theatre (AR)<br>Cross-Cultural Perspectives (C)             |                              |                                               | click this        |
| your CAPP report.                                                                       | Instruction Method:                       | Show all subjects with matching attribute (Feature requi<br>-Any Method-<br>(blank)<br>Blended/Hybrid (BL)<br>Non-Traditional (NT) | res specific attribute selec | stion):                                       | box to search for |
|                                                                                         | Days:                                     | Mon Tue Wed Thu Fri Sat Su                                                                                                    | n Begin Time:                | Hour Minute                                   | gen eds           |
| Do NOT change anything<br>else Click "Search"                                           | NOTE: Select multiple subjects or statuse | ey. End Time:                                                                                                    | Hour Minute                  | 5                                             |                   |

Any questions, comments or suggestions? Contact: Registrar's Office

#### Schedule of Courses

Go

## **Results for searching "Chemistry" as subject in Spring 2025**

When course titles are colored blue, please click on the title to view additional information regarding schedule variances or other details required for the course. For textbook information, click here or click on the class section's section number in the Sec# column.

🗧 To see future offerings of a class, click the subject or course number in the Subj and Crs# columns .

#### CRITERIA SUBMITTED

| Weeks         |
|---------------|
|               |
| 15            |
| 15            |
| 15            |
| 15            |
| 15            |
|               |
| V. 15         |
| 15            |
| 15            |
| 15            |
| 15            |
|               |
|               |
|               |
|               |
|               |
| <. /<br><. 4. |